## How to Make a Prepayment

- 1. Log into Golf Nations and select your club.
- 2. Click on PREPAY.
- Select a Filter option You can switch between options to make selections. Click on Members
  Selected to preview before paying. (Unbilled Members are members added during the current month)
- 4. Click on the box to the left of each person to be paid.
- 5. Click Post/Print Payment to pay by credit/debit card or ACH eCheck. If utilizing eCheck you must set up your payment profile first.

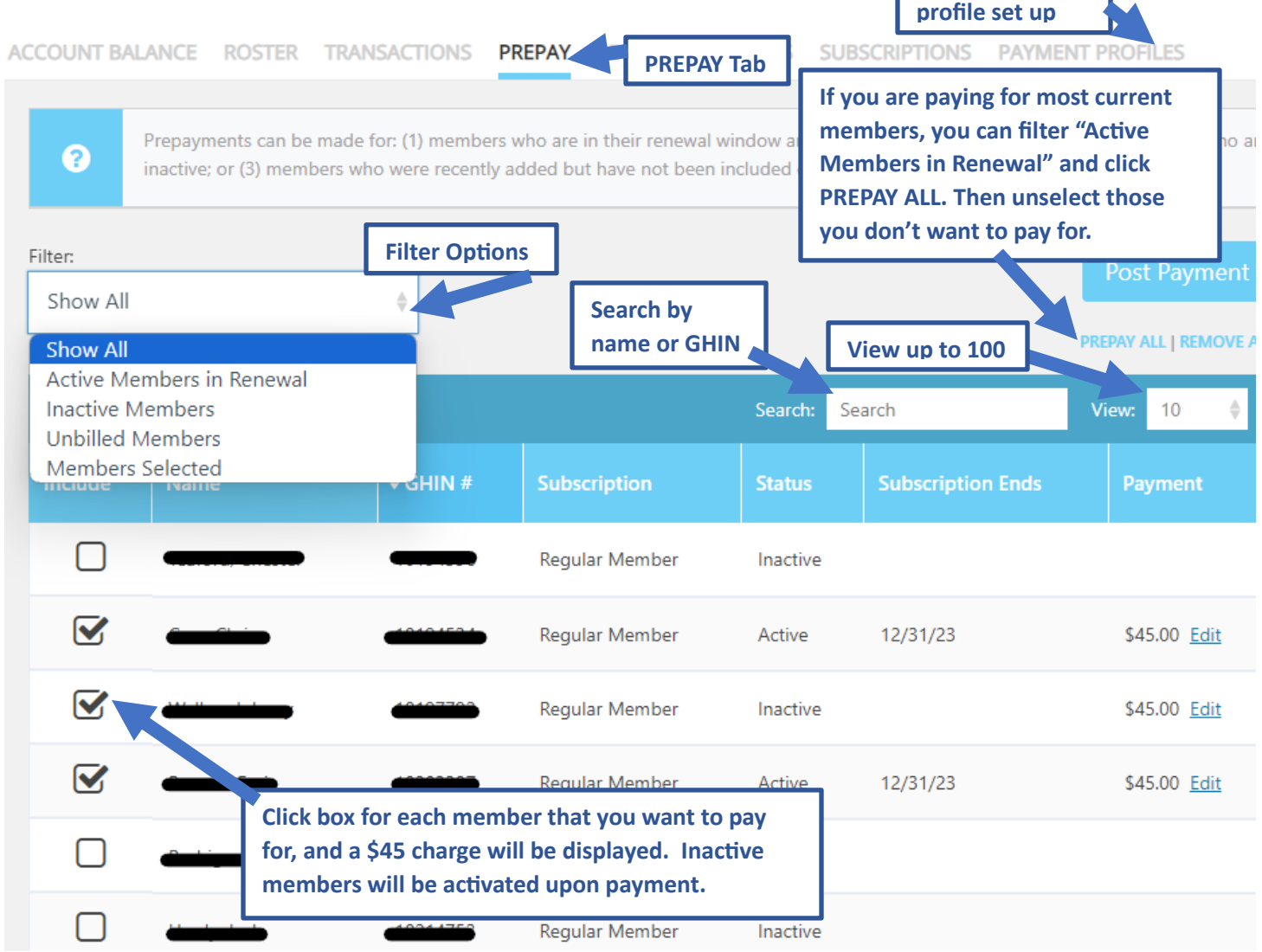